#### Philips Healthcare is part of **Royal Philips Electronics**

#### How to reach us

www.philips.com/healthcare healthcare@philips.com

Asia

+49 7031 463 2254

Europe, Middle East, Africa +49 7031 463 2254

Latin America

+55 11 2125 0744 North America

+1 425 487 7000

800 285 5585 (toll free, US only)

Philips Respironics 1010 Murry Ridge Lane Murrysville, PA 15668

Customer Service

+1 724 387 4000 +1 800 345 6443 (toll free)

PHILIPS

IF

+33 1 47 28 30 82 Philips Respironics Asia Pacific +65 6882 5282

Headquarters

Philips Respironics Australia +61 2 9666 4444

Philips Respironics International

Philips Respironics China +86 400 828 6665 +86 800 828 6665

Philips Respironics Deutschland +49 8152 93 06 0

Philips Respironics France +33 2 51 89 36 00

Philips Respironics Italy +39 039 203 1

Philips Respironics Switzerland +41 6 27 45 17 50

Philps Respironics United Kingdom +44 800 1300 845

www.philips.com/respironics

#### BiPAP A30 is registered trademark of Philips.

Please visit www.philips.com/respironics to find out more

© 2011 Koninklijke Philips Electronics N.V. All rights are reserved.

Philips Healthcare reserves the right to make changes in specifications and/or to discontinue any product at any time without notice or obligation and will not be liable for any consequences resulting from the use of this publication. Broudy NA 9/26/11 12NC 452296276561 MCI 4104424 PN 1093370

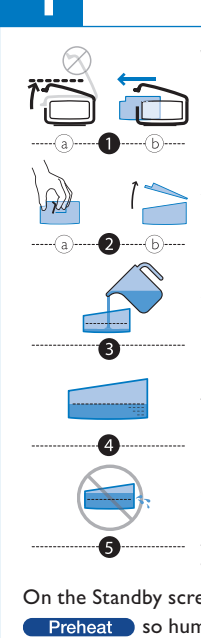

## **A** Humidification

With device turned off, remove and fill chamber with water.

. (a) Lift humidifier door until it locks in place. Do not force door higher than the locked position. (b) Grasp front of chamber and slide toward you.

2. (a) Gently push tab located inside round opening on top of chamber. (b) Separate top and bottom of chamber.

3. Fill bottom chamber with distilled water.

4. Observe maximum fill lines located on sides of chamber.

5. Do not overfill.

Reassemble the chamber by placing the hinges on lid over the two tabs on back of chamber. Close lid until it locks in place with an audible click. Insert filled chamber into humidifier.

On the Standby screen, if a humidifier is connected, you can select Preheat so humidifier preheats before therapy is delivered.

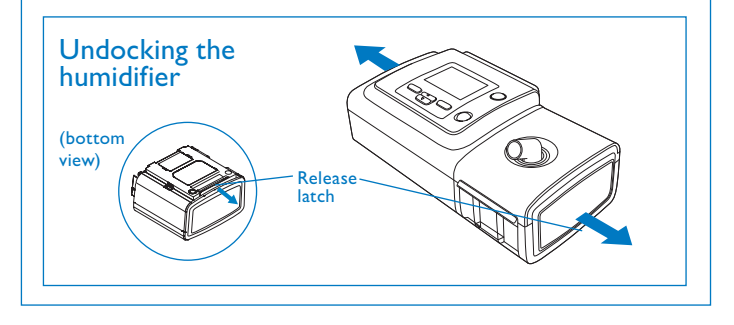

### Connection to oximetry F

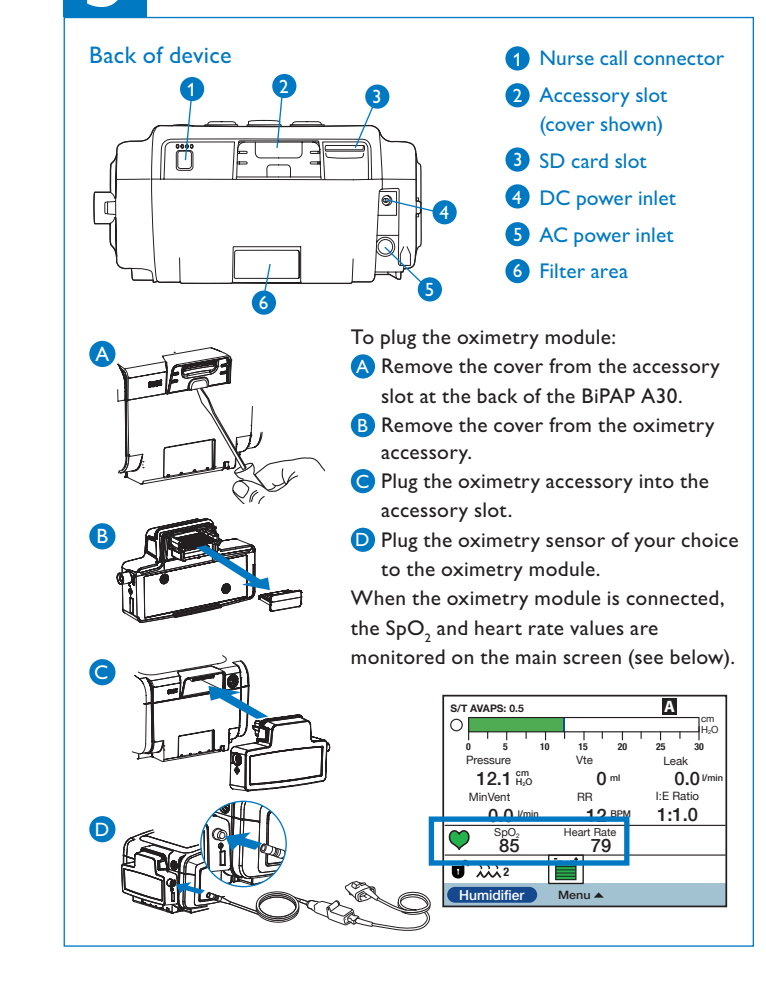

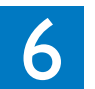

# 6 Guidelines for ventilation set-up

| lnitial<br>settings                                        | IPAP = 8 to 10 cmH <sub>2</sub> O, EPAP = 4 cmH <sub>2</sub> O and RR = 10 to 12 BPM                                                                                                    |                                                                                                    |                                                                                                    |
|------------------------------------------------------------|----------------------------------------------------------------------------------------------------|----------------------------------------------------------------------------------------------------|----------------------------------------------------------------------------------------------------|
| IPAP                                                       | Increase IPAP if the patient wants more air, targeting patient tidal volume at 8 ml/Kg of ideal weight                                                                                                    |                                                                                                    |                                                                                                    |
| EPAP                                                       | <ul> <li>without SAS: 4 – 5 cmH<sub>2</sub>O</li> <li>with SAS: increase EPAP to remove obstructive apnea events</li> <li>with intrinsic PEP (stable chronic COPD): 5 – 6 cmH<sub>2</sub>O</li> </ul>                                                                                                    |                                                                                                    |                                                                                                    |
| BPM                                                        | Set to 2 – 3 BPM und                                                                                                    | er patient's spontaneou                                                                                                    | us frequency                                                                                                    |
| Rise<br>time                                               | Obstructive patients prefer short rise time:<br>from 1 to 4 (100 ms to 400 ms)<br>Restrictive patients prefer long rise time: from 3 to 6<br>(300 ms to 600 ms)<br>Set Ti between 25% and 33% for obstructive patients<br>Set Ti between 33% and 50% for restrictive patients<br>(refer to table opposite) |                                                                                                    |                                                                                                    |
| Ti                                                         |                                                                                                    |                                                                                                    |                                                                                                    |
|                                                            |                                                                                                    |                                                                                                    |                                                                                                    |
|                                                            | онѕ                                                                                                    | COPD                                                                                                    | Other restrictive<br>diseases (NMD, etc.)                                                                                                    |
| Vt target                                                  | OHS<br>8 to 10 ml/kg of ideal                                                                                                    | COPD<br>body weight (refer to t                                                                                                    | Other restrictive<br>diseases (NMD, etc.)<br>table opposite)                                                                                                    |
| Vt target<br>IPAP<br>window<br>(IPAPmin<br>and<br>IPAPmax) | OHS<br>8 to 10 ml/kg of ideal<br>Allow a wide range<br>of pressure variation<br>to ensure the right<br>pressure at the right<br>time.<br>• IPAPmin = EPAP<br>• IPAPmax =<br>25 - 30 cmH <sub>2</sub> O                                                                                                    | COPD<br>body weight (refer to to<br>Allow a more<br>restrictive pressure<br>window to combine<br>comfort and efficacy.<br>• IPAPmin =<br>comfortable IPAP<br>• IPAPmax =<br>IPAPmin + 5 | Other restrictive<br>diseases (NMD, etc.)<br>table opposite)<br>Allow a more restrictive<br>pressure window to<br>combine comfort and<br>safety.<br>• IPAPmin =<br>efficient IPAP<br>• IPAPmax =<br>IPAPmin + 5 |

Check patient arterial blood gases (PaCO, and PaO,) and oxygen saturation (SpO,)

Important: Guidelines are intended to serve only as a reference. They shall be used only in conjunction with the instructions and/or protocol set forth by the physician and institution in which the assist device is being used. The guidelines are not intended to supersede established medical protocols.

| Conversion | table to | set the in | spiratory | time for | controlled | breaths |
|------------|----------|------------|-----------|----------|------------|---------|
|            |          |            |           |          |            |         |

| Set back up breath rate (BPM) | I/E 1/3,<br>Ti/Ttot 25% | I/E 1/2,<br>Ti/Ttot 33% | I/E 1/1,<br>Ti/Ttot 50% |
|-------------------------------|-------------------------|-------------------------|-------------------------|
| 10                            | 1.5 s                   | 2.0 s                   | 3.0 s                   |
| 11                            | 1.4 s                   | 1.8 s                   | 2.7 s                   |
| 12                            | 1.3 s                   | 1.7 s                   | 2.5 s                   |
| 13                            | 1.2 s                   | 1.5 s                   | 2.3 s                   |
| 14                            | 1.1 s                   | 1.4 s                   | 2.1 s                   |
| 15                            | 1.0 s                   | 1.3 s                   | 2.0 s                   |
| 16                            | 0.9 s                   | 1.3 s                   | 1.8 s                   |
| 17                            | 0.9 s                   | 1.2 s                   | 1.7 s                   |
| 18                            | 0.8 s                   | 1.1 s                   | 1.6 s                   |
| 19                            | 0.8 s                   | 1.1 s                   | 1.5 s                   |
| 20                            | 0.8 s                   | 1.0 s                   | 1.5 s                   |
| 21                            | 0.7 s                   | 1.0 s                   | 1.4 s                   |
| 22                            | 0.7 s                   | 0.9 s                   | 1.3 s                   |
| 23                            | 0.7 s                   | 0.9 s                   | 1.3 s                   |
| 24                            | 0.6 s                   | 0.8 s                   | 1.2 s                   |
| 25                            | 0.6 s                   | 0.8 s                   | 1.2 s                   |
|                               |                         |                         |                         |

Set the inspiratory time in seconds: Ti (Second) = 60/Respiratory rate x % Ti

#### Conversion table to set the target tidal volume in relation to the ideal weight

| Height | Calculated ideal<br>weight (if BMI = 23) | Target Vte<br>if 8 ml/kg | Target Vte<br>if 10 ml/kg |
|--------|------------------------------------------|--------------------------|---------------------------|
| 1.50 m | 52.0 kg                                  | 410 ml                   | 520 ml                    |
| 1.55 m | 55.0 kg                                  | 440 ml                   | 550 ml                    |
| 1.60 m | 59.0 kg                                  | 470 ml                   | 590 ml                    |
| 1.65 m | 62.5 kg                                  | 500 ml                   | 620 ml                    |
| 1.70 m | 66.5 kg                                  | 530 ml                   | 660 ml                    |
| 1.75 m | 70.5 kg                                  | 560 ml                   | 700 ml                    |
| 1.80 m | 74.5 kg                                  | 600 ml                   | 740 ml                    |
| 1.85 m | 78.5 kg                                  | 630 ml                   | 780 ml                    |
| 1.90 m | 83.0 kg                                  | 660 ml                   | 830 ml                    |

Calculated with an ideal Body Mass Index of 23 kg/m<sup>2</sup> (BMI = weight/height<sup>2</sup>)

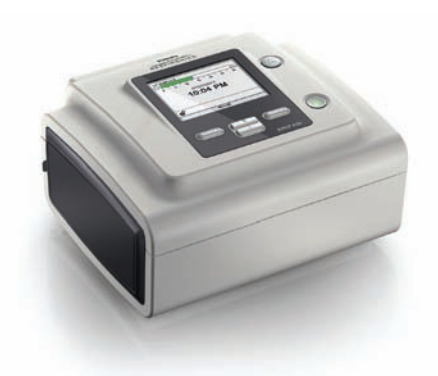

Set-up guide

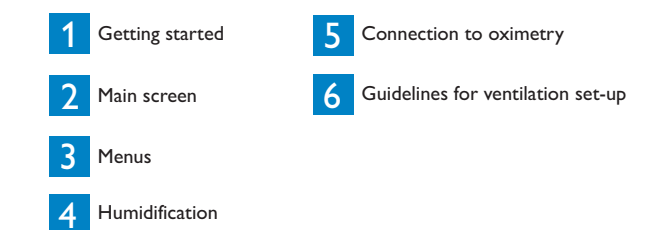

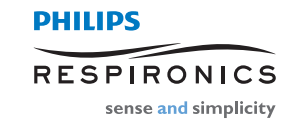

## **BiPAP A30**

## Getting started

### **Device navigation**

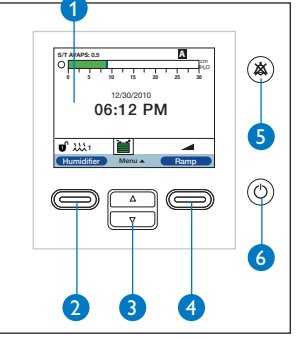

- Display screen
   Perform action specified on screen (humidifier setting, cancel action or exit menu)
- 3 Navigate menus or change settings
- Perform action specified on screen (activate ramp, select/modify/ confirm parameters)
- 5 Audio pause button
- 6 Start/stop button

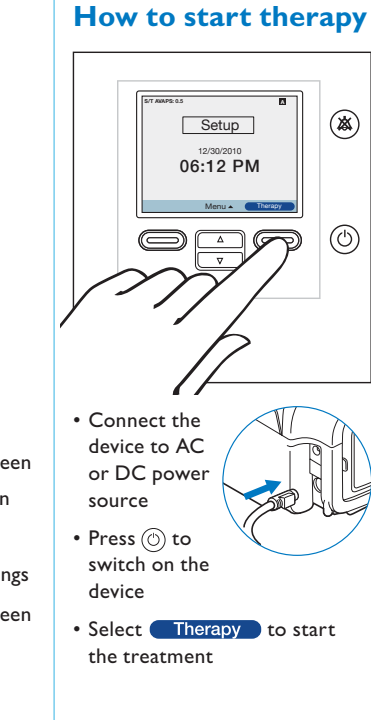

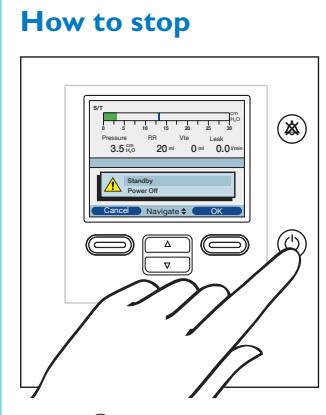

- Press 🕲
- To keep power on but stop the blower, select 'Standby'
- Then select OK
- To turn power off, select 'Power Off'
- Then select OK

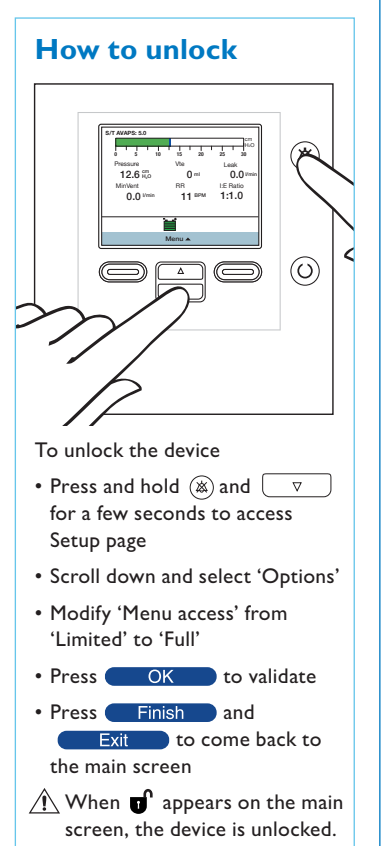

## Main screen

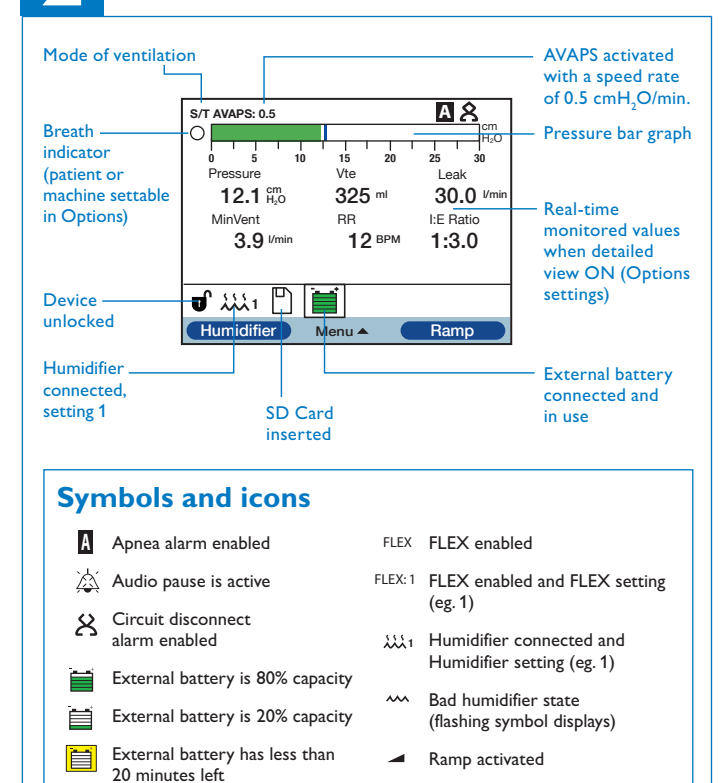

SD Card error

(bad memory card inserted)

- External battery has less than 10 minutes left
- External battery is empty

### Menu: Settings and alarms

|                            | Mode                                         | CPAP, S, S/T, PC, T                                                          |  |  |
|----------------------------|----------------------------------------------|------------------------------------------------------------------------------|--|--|
| Flex Lock (only in S mode) |                                              | On (patient cannot adjust Flex level)<br>Off (patient can adjust Flex level) |  |  |
|                            | Flex (only in S mode)                        | Off/1/2/3                                                                    |  |  |
|                            | AVAPS                                        | On/off                                                                       |  |  |
|                            | AVAPS rate                                   | From 0.5 cmH $_2$ O/min up to 5 cmH $_2$ O/min per 0.5 cmH $_2$ O/min step   |  |  |
|                            | Tidal volume<br>(only when AVAPS is enabled) | 200 - 1500 ml<br>per 10 ml step                                              |  |  |
|                            | IPAP max<br>(only when AVAPS is enabled)     | IPAPmin - 30 cmH <sub>2</sub> O<br>per 0.5 cmH <sub>2</sub> O step           |  |  |
|                            | IPAP min<br>(only when AVAPS is enabled)     | 4 - IPAPmax<br>per 0.5 cmH <sub>2</sub> O step                               |  |  |
|                            | EPAP                                         | 4 - 25 cmH <sub>2</sub> O per 0.5 cmH <sub>2</sub> O step                    |  |  |
|                            | Breath rate                                  | 0 to 40 bpm (4-40 bpm for T mode)                                            |  |  |
|                            | Inspiratory time                             | 0.5 to 3 sec. per 0.1 sec. step                                              |  |  |
|                            | Rise time lock                               | On (patient cannot adjust rise time)<br>/Off (patient can adjust rise time)  |  |  |
|                            | Rise time                                    | 1 (fastest) to 6 (slowest)                                                   |  |  |
|                            | Ramp length                                  | 0 to 45 minutes per 5 minutes step                                           |  |  |
|                            | Ramp start pressure                          | From 4 cmH $_2$ O to prescribed EPAP per 1 cmH $_2$ O step                   |  |  |
|                            | System One humidification                    | On (System One humidity control)/<br>Off (classic mode)                      |  |  |
|                            | Humidifier                                   | 1 (coolest) to 5 (hottest)                                                   |  |  |
|                            |                                              |                                                                              |  |  |

## Menu: Settings and alarms (cont.)

| Tubing type lock                                       | On (patient cannot adjust tubing size<br>diameter)/Off (patient can adjust<br>tubing size diameter) |
|--------------------------------------------------------|----------------------------------------------------------------------------------------------------|
| Tubing type                                            | 15 mm/22 mm                                                                                         |
| System One resistance lock                             | On (patient cannot set mask type)/<br>Off (patient can set mask type)                               |
| System One resistance (mask type)                      | 0, X1, X2, X3, X4 or X5                                                                             |
| Circuit disconnect alarm                               | Off; 15 or 60 sec.                                                                                  |
| Apnea alarm                                            | Off; 10, 20 or 30 sec.                                                                              |
| Low tidal volume alarm<br>(only when AVAPS is enabled) | On/off                                                                                              |
| Low minute ventilation alarm                           | Off; 1 to 99 lpm                                                                                    |
| High respiratory rate alarm                            | Off; 4 to 60 BPM                                                                                    |

### Menu: Alarm and Event Logs

#### Alarm Log

The **alarm log** lists the 20 most recent alarms or messages that appeared on the device display.

#### Event Log

The **event log** displays a list of all events that have occurred, in chronological order.

## Menu: Options

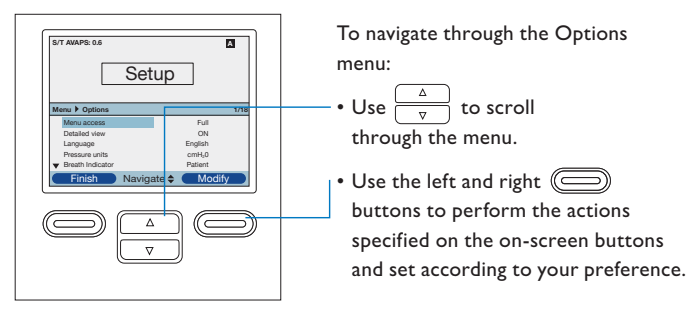

Under 'Options', you have access to the following parameters:

| Menu access        | Full (device unlocked)/Limited (device locked)                                                                                  |
|--------------------|----------------------------------------------------------------------------------------------------|
| Detailed view      | On (monitored data appear on the main screen)/Off<br>(no monitored data on screen, but time and date)                           |
| Language           | You have the choice between 22 different languages                                                                              |
| Pressure units     | cmH <sub>2</sub> O/hPa                                                                                                    |
| Breath indicator   | Patient (spontaneous breath)<br>/machine (controlled breath)                                                                    |
| Keypad lock        | On (buttons are inactive)/off (buttons are active)                                                                              |
| Keypad backlight   | On/off                                                                                                    |
| LCD brightness     | 1 (darkest) to 10 (lightest)                                                                                                    |
| Screen saver       | Dim (backlight is decreased)/Breath (black screen,<br>but manometer and breath indicator are visible)/<br>Off (no screen saver) |
| Date & time format | Date and time settings                                                                                                    |
| Blower hours       | Number of hours the blower has been active (resettable)                                                                         |
| Therapy hours      | Number of hours the patient receives therapy (resettable)                                                                       |
|                    |                                                                                                    |